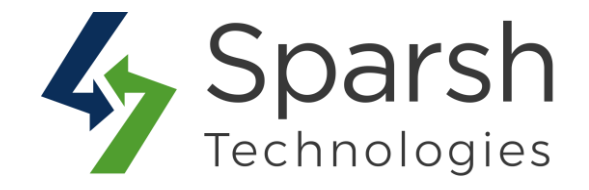

# **AUTO CANCEL ORDER**

# **USER GUIDE**

Version 1.0.1

Auto Cancel Order v1.0.1

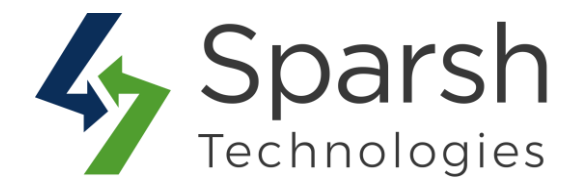

Welcome to Auto Cancel Order Extension for Magento 2 developed by Sparsh.

This extension allows store owners to auto cancel orders of the specified order statuses and payment methods after a specific period of time, which helps in order management.

## **KEY FEATURES:**

- Enable/Disable from the backend
- ✤ Save the time and effort of manual canceling order
- ✤ Automatically cancel the order after a defined date
- Automatically cancel the order with the following statuses:

Pending Payment

Pending

Payment Review

Suspected Fraud

- Specify the payment method, duration, and unit of which to auto-cancel the orders.
- Email notification to the admin and customers when an order is canceled.
- Select the admin email to which order cancel notification will be sent.
- Choose the email template for both admin and customer email notification.
- ✤ Easy order management

# **1. CONFIGURE AUTO CANCEL ORDER EXTENSION**

In order to use this extension, you first need to enable it from backend.

Go to Magento 2 Admin > Login > Stores > Configuration > Sparsh Extensions > Auto Cancel Order.

Expand the **Configuration** section, and do the following:

> Enable Auto Cancel Order: Select "Yes" to enable this extension.

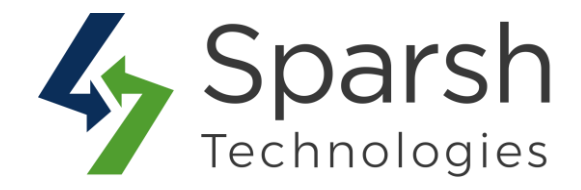

> **Cancellation Start From**: Specify start date from where auto canceling an order is in effect.

> Apply On Order Statuses: Select order statuses to apply for auto-cancel orders.

> **Apply on Payment Methods**: Select payment methods and hours/days for the cancellation to apply for auto-cancel orders.

| Enable Auto Cancel Order<br>[global] | Yes                                                                                                    | •              | which you want to                                                                    |  |
|--------------------------------------|----------------------------------------------------------------------------------------------------|----------------|--------------------------------------------------------------------------------------|--|
| Cancellation Start From<br>[global]  | 2020-05-21<br>Date Format (YYYY-MM-DD).                                                                                            | 12mm2<br>::::: | or unpaid orders.                                                                    |  |
| Apply On Order Statuses<br>[global]  | Pending Payment<br>Pending<br>Payment Review<br>Suspected Fraud<br>Select order statuses to apply for auto-cancel orders.          |                | Select to auto cancel<br>If selected Order Sta                                       |  |
| Apply on Payment Methods<br>[global] | Payment Method     Duration     Unit       Check     3     Day     •       PayPal     15     Hot     •       Add     •     •     • | Action         | Select Payment m<br>and hours/days for<br>cancellation to app<br>for auto-cancel ord |  |

> Send Email Notification to Admin: Select "Yes" If you want the admin to receive an email notification when an order is auto-canceled.

> **Send Email To**: Choose on which email, Admin will receive an email notification when an order is auto-canceled.

- > Admin Email Template: Choose an email template for the admin email notification when an order is auto-canceled.
- > Send Email Notification to Customer: Select "Yes" If you want the customer to receive an email notification when an order is auto-canceled.

Auto Cancel Order v1.0.1

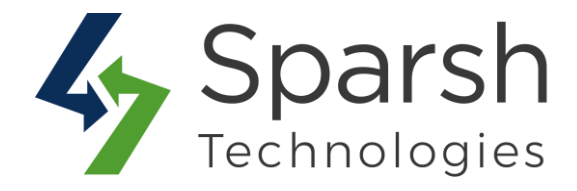

> **Customer Email Template**: Choose an email template for the customer email notification when an order is auto-canceled.

| Send Email Notification to Admin<br>[global]               | Yes                                                        | • | Select Yes if you want the<br>admin to receive an email                       |
|------------------------------------------------------------|------------------------------------------------------------|---|-------------------------------------------------------------------------------|
| Send Email To<br>[global]                                  | General Contact                                            | - | notification when an order is auto-canceled.                                  |
| Admin Email Template                                       | Auto Cancel Order Email For Admin (Default)                |   | Select "Yes" If you want                                                      |
|                                                            | This template will be sent as admin email notification.    | / | <ul> <li>the customer to receive an<br/>email notification when an</li> </ul> |
| Send Email Notification to Customer<br><sup>[global]</sup> | Yes                                                        | • | order is auto-canceled.                                                       |
| Customer Email Template                                    | Auto Cancel Order Email For Customer (Default)             |   |                                                                               |
| 101                                                        | This template will be sent as customer email notification. |   |                                                                               |

Clear cache from System > Tools > Cache Management if required.

#### **2. BASIC CONFIGURATION**

To make this extension work 100%, below basic configuration needs to be done first.

#### 2.1. ENABLE EMAIL CONFIGURATION

Go to Magento 2 Admin > Login > Stores > Configuration > Advanced > System > Mail Sending Settings

You can also install any third-party extension for SMTP email.

You can find more details on <u>https://docs.magento.com/m2/ce/user\_guide/system/email-</u> <u>communications.html</u>

| Mail Sending Settings                        |                                       |                    |
|----------------------------------------------|---------------------------------------|--------------------|
| Disable Email Communications<br>[store view] | No ×                                  | ✓ Use system value |
| Host<br>[store view]                         | localhost<br>For Windows server only. | ✓ Use system value |
| Port (25)<br>[store view]                    | 25<br>For Windows server only         | ✓ Use system value |
| Set Return-Path<br>[giobal]                  | No ×                                  |                    |

Auto Cancel Order v1.0.1

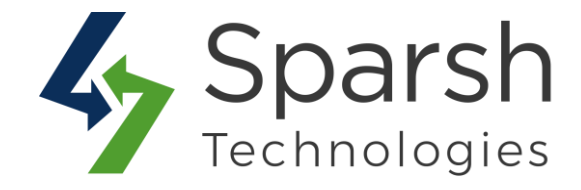

#### 2.2. SET FROM EMAIL ADDRESS

Go to Magento 2 Admin > Login > Stores > Configuration > General > Store Email Addresses > Sales Representative

By default, sales representative name and email are used as from name and email address.

| Sales Representative         |                                 |                  |
|------------------------------|---------------------------------|------------------|
| Sender Name<br>[store view]  | Sales                           | Use system value |
| Sender Email<br>[store view] | magento@sparsh-technologies.com | Use system value |

#### **2.3. SET UP CRON JOB**

Below cronjob needs to be set up properly as part of the Magento setup.

bin/magento cron:run --group default

You can find more details on https://devdocs.magento.com/guides/v2.3/config-guide/cli/config-cli-subcommands-cron.html

#### **3. AUTO CANCELING ORDER - CRON**

Both the admin and/or customer will receive an email notification once an order is autocanceled by Cron based on defined cancelation date, order statuses, and payment methods configured in the backend.

#### **3.1 BEFORE AUTO-CANCELATION**

| Orders           |                                                          |                         |                   |                   |                    |                         |          |             | Q 📫 🕹 admin                 |
|------------------|----------------------------------------------------------|-------------------------|-------------------|-------------------|--------------------|-------------------------|----------|-------------|-----------------------------|
|                  |                                                          |                         |                   |                   |                    |                         |          |             | Create New Order            |
| earch by keyword |                                                          | Q                       |                   |                   |                    | <b>Y</b> Filt           | ers 💿 De | ault View 🔻 | 🔅 Columns 🗸 📩 Export        |
| Actions<br>ID    | Purchase Point                                           | Purchase Date           | 1 Bill-to Name    | Ship-to Name      | Grand Total (Base) | Grand Total (Purchased) | 20 ·     | Action      | Signifyd Guarantee Decision |
| 000000057        | Main Website<br>Main Website Store<br>Default Store View | May 12, 2020 9:30:24 AM | Veronica Costello | Veronica Costello | \$133.36           | \$133.36                | Pending  | View        |                             |
| 000000056        | Main Website<br>Main Website Store                       | May 12, 2020 9:30:23 AM | Veronica Costello | Veronica Costello | \$259.80           | \$259.80                | Pending  | View        |                             |

Auto Cancel Order v1.0.1

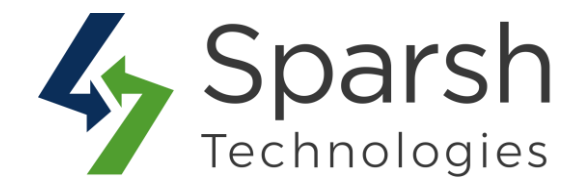

#### **3.2 AFTER AUTO-CANCELATION**

| Orders                                            |                                                          |                         |                   |                   |                    |                         |                   |             | Q 📫 🛓 admin 🕶               |
|---------------------------------------------------|----------------------------------------------------------|-------------------------|-------------------|-------------------|--------------------|-------------------------|-------------------|-------------|-----------------------------|
|                                                   |                                                          |                         |                   |                   |                    |                         |                   |             | Create New Order            |
| Search by keyword                                 |                                                          | Q                       |                   |                   |                    | <b>Y</b> Filte          | ers 💿 Def         | ault View 🔻 | 🏟 Columns 🗸 📩 Export 🔹      |
| Actions • 30 records found 20 • per page < 1 of 2 |                                                          |                         |                   |                   |                    |                         | < <u>1</u> of 2 > |             |                             |
| ID ID                                             | Purchase Point                                           | Purchase Date           | 1 Bill-to Name    | Ship-to Name      | Grand Total (Base) | Grand Total (Purchased) | Status            | Action      | Signifyd Guarantee Decision |
| 000000057                                         | Main Website<br>Main Website Store<br>Default Store View | May 12, 2020 9:30:24 AM | Veronica Costello | Veronica Costello | \$133.36           | \$133.36                | Canceled          | View        |                             |
| 000000056                                         | Main Website<br>Main Website Store<br>Default Store View | May 12, 2020 9:30:23 AM | Veronica Costello | Veronica Costello | \$259.80           | \$259.80                | Canceled          | View        |                             |

#### **3.3 ADMIN EMAIL NOTIFICATION**

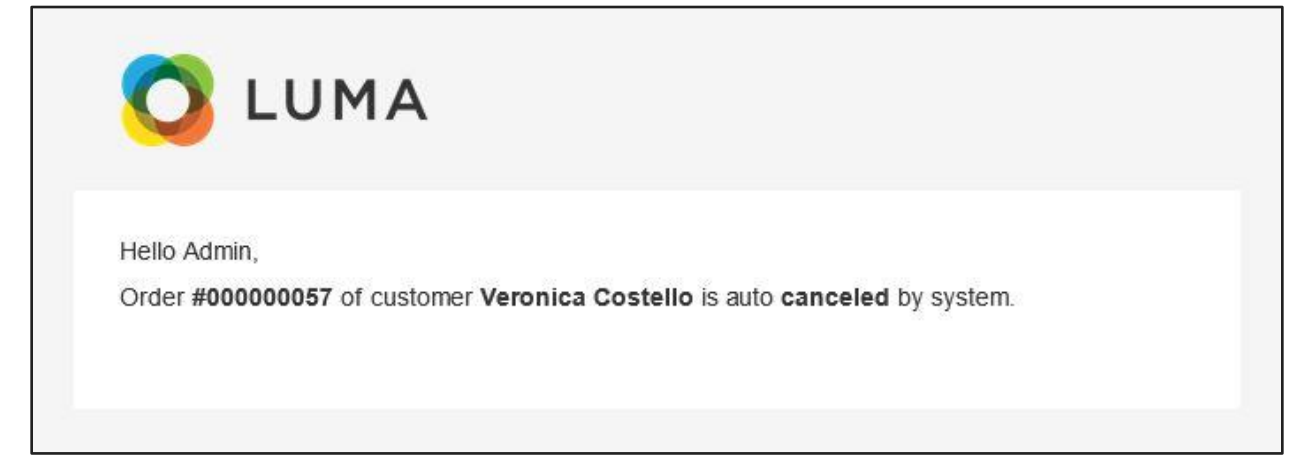

### **3.4 CUSTOMER EMAIL NOTIFICATION**

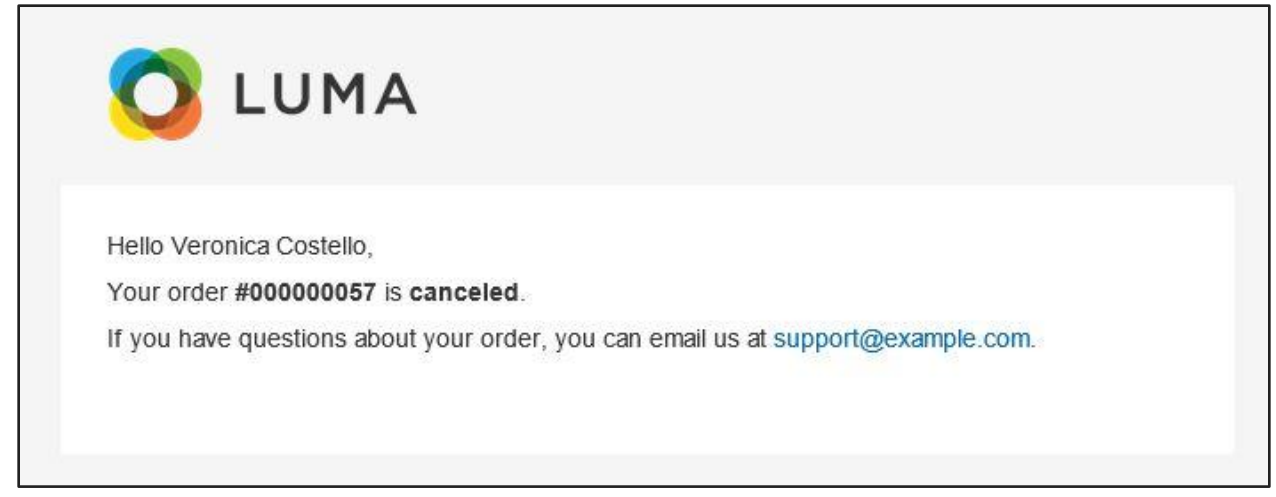

Auto Cancel Order v1.0.1